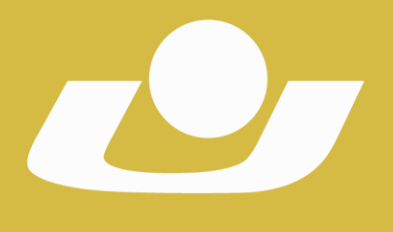

## Manual de utilização eduCONNECT

UNIVERSIDADE DE CRUZ ALTA RECONHECIDA PELA PORTARIA 1.704 DE 03.12.1993 - D.O.U. DE 06/12/1993 RECREDENCIADA PELA PORTARIA 711 DE 08.08.2013 - D.O.U. DE 09/08/2013

#### Sumário

| 1. | Acessando o aplicativo | 2    |
|----|------------------------|------|
| 2. | Aba "Notificações"     | 3    |
| 3. | Aba "Mensagens"        | 4    |
| 4. | Aba "Acadêmico"        | 5    |
| 5. | Aba "Perfil"           | . 11 |

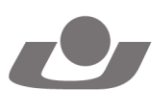

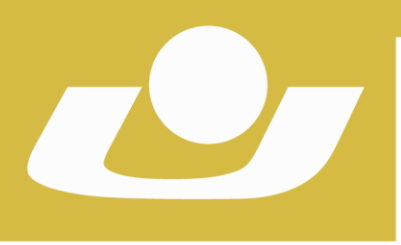

## UNIVERSIDADE DE CRUZ ALTA

RECONHECIDA PELA PORTARIA 1.704 DE 03.12.1993 - D.O.U. DE 06/12/1993 RECREDENCIADA PELA PORTARIA 711 DE 08.08.2013 - D.O.U. DE 09/08/2013

#### 1. Acessando o aplicativo

1.1. Acesse a loja de aplicativos do seu celular e procure por "eduCONNECT" e clique em "Instalar".

| ← educor                       | nnect                                                               |                              | Ģ                      |
|--------------------------------|---------------------------------------------------------------------|------------------------------|------------------------|
| Meu<br>TOTV:                   | eduCONNECT<br>S S.A.                                                | INS                          | TALAR                  |
| <b>3,1 ★</b><br>562 avaliações | Mais de 100 m<br>Downloads                                          | <b>iil</b><br>Classi<br>Livr | L<br>ficação<br>re (j) |
| edu<br>CONNECT                 | Edu<br>CONNECT                                                      |                              |                        |
| © TOTAL                        | and part of Office, so<br>heart and the second per less<br>Sciences | Constant<br>BEI<br>C) surves |                        |

1.2. Após a instalação, abra o app, e ele irá solicitar um QRCode para configurar o app conforme sua Instituição de Ensino. Clique no símbolo no centro inferior da tela (conforme mostrado pela seta, Figura 2) e aponte a câmera do celular para o QRCode abaixo (Figura 3):

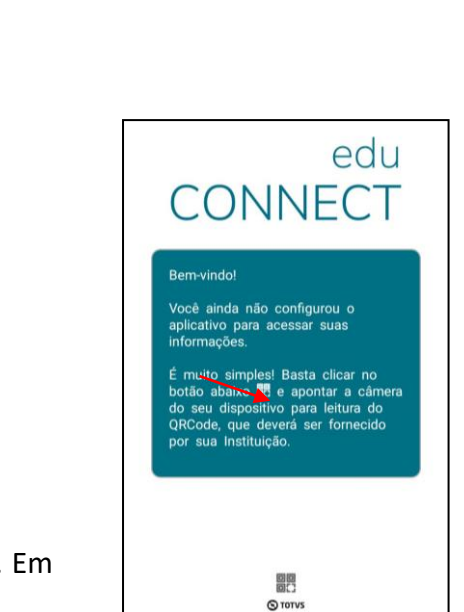

Figura 3

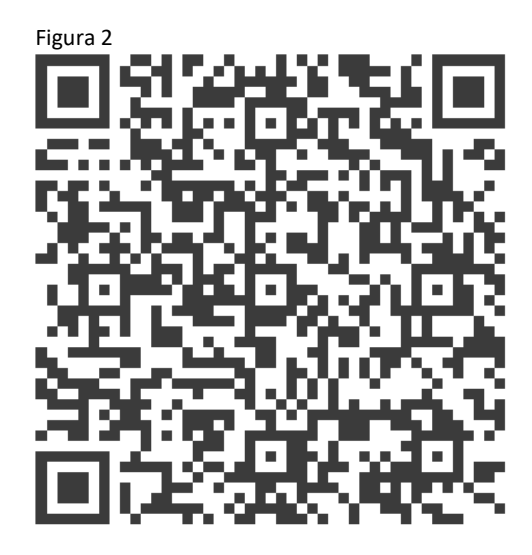

seguida abrirá a tela de confirmação da Instituição escolhida, clique em "OK" para fechá-la (Figura 4). Após,

### 1.3. Em

#### CTEC

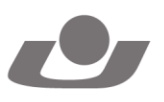

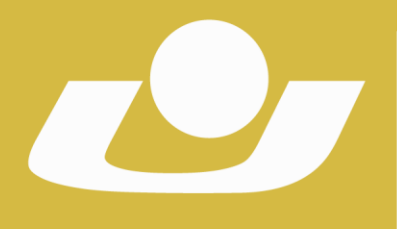

#### abrirá a tela para login da Unicruz, digite seu usuário (RA) e senha (mesmos dados do Aluno Online) e clique em "Conectar" (Figura 5).

UNIVERSIDADE DE CRUZ ALTA RECONHECIDA PELA PORTARIA 1.704 DE 03.12.1993 - D.O.U. DE 06/12/1993 RECREDENCIADA PELA PORTARIA 711 DE 08.08.2013 - D.O.U. DE 09/08/2013

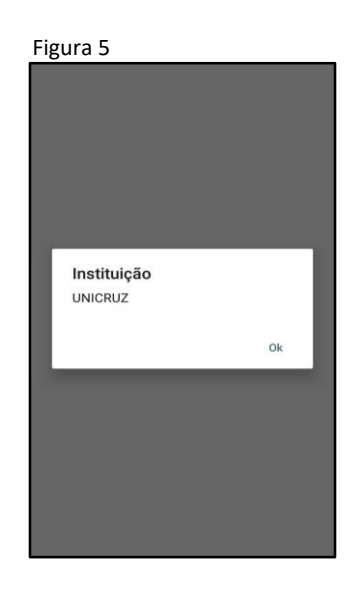

| Figura 4             |  |
|----------------------|--|
| <b>_</b>             |  |
| 은 Usuário<br>은 Senha |  |
| Conectar             |  |
| 國武<br>Gravs          |  |

#### 2. Aba "Notificações"

O aplicativo abrirá a tela de Notificações, onde serão exibidos os recados importantes, pesquisas e/ou novidades que a Unicruz que compartilhar com você.

Para navegar dentro do app utilize as abas na parte inferior da tela (mostrado pelo retângulo vermelho), ou utilize a "Busca" na parte superior da tela (escreva o que deseja buscar e clique no filtro indicado pela seta vermelha).

| UNICRU                                                     | Z                                    |                                |               |  |  |  |  |
|------------------------------------------------------------|--------------------------------------|--------------------------------|---------------|--|--|--|--|
| Q Buse                                                     | uscar                                |                                |               |  |  |  |  |
| Horário de Onibus<br>Para mais informações acesse: home.un |                                      |                                |               |  |  |  |  |
|                                                            | á,                                   |                                | 106405        |  |  |  |  |
|                                                            | á,                                   |                                | 0605          |  |  |  |  |
|                                                            | ueremos sua pa<br>cê está satisfeito | articipação<br>com o Ensino On | ovos<br>line? |  |  |  |  |
|                                                            |                                      |                                |               |  |  |  |  |
| <u></u>                                                    |                                      | ধ                              | °C            |  |  |  |  |

#### CTEC

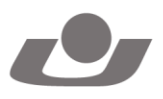

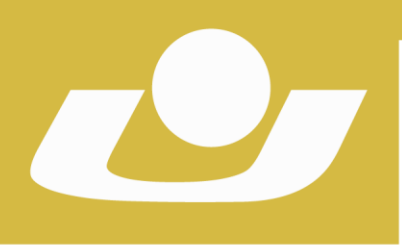

UNIVERSIDADE DE CRUZ ALTA

RECONHECIDA PELA PORTARIA 1.704 DE 03.12.1993 - D.O.U. DE 06/12/1993 RECREDENCIADA PELA PORTARIA 711 DE 08.08.2013 - D.O.U. DE 09/08/2013

#### 3. Aba "Mensagens"

Na segunda aba ficam as "Mensagens" que você pode trocar com seus professores. Para abrir a tela, clique na aba "Mensagens" e aparecerão todas as mensagens já trocadas, separadas por destinatário.

- 3.1. Para visualizar uma conversa com mensagens já trocadas, clique no nome do destinatário (conforme mostrado pelo retângulo vermelho, Figura 7).
- 3.2. Conforme aponta a seta azul, é mostrado o número de novas mensagens não lidas na conversa de cada destinatário.
- 3.3. Caso queira procurar uma conversa com um professor pelo nome dele, escreva o nome no campo "Buscar..." e clique no botão da lupa no teclado do seu celular.
- 3.4. Para enviar uma mensagem para um novo destinatário que ainda não tenha conversado no app, clique no botão "Nova mensagem" no inferior da tela (conforme mostrado pela seta vermelha, Figura 7).
  - 3.4.1. Abrirá a tela "Filtro de professor" (Figura 8) para você escolher com qual professor deseja conversar, clique nele (conforme mostrado no retângulo verde) e em seguida no botão de conversa indicado pela seta verde.

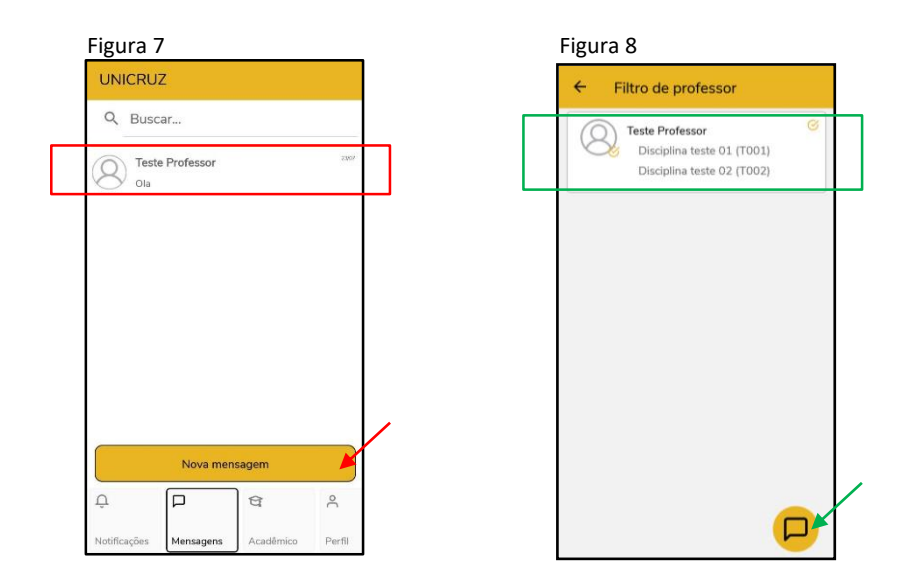

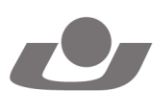

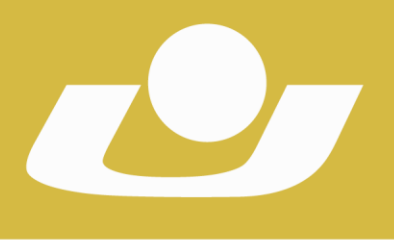

3.5. Ao abrir a conversa com o destinatário escolhido (Figura 9), você poderá enviar texto simples (no campo "Digite sua mensagem") e/ou anexar fotos ou documentos (clicar no botão mostrado pela seta azul e após escolher o arquivo, clicar no botão de enviar mostrado pela seta vermelha).

UNIVERSIDADE DE CRUZ ALTA RECONHECIDA PELA PORTARIA 1.704 DE 03.12.1993 - D.O.U. DE 06/12/1993 RECREDENCIADA PELA PORTARIA 711 DE 08.08.2013 - D.O.U. DE 09/08/2013

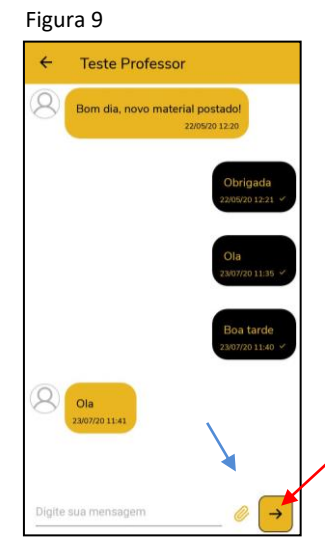

#### 4. Aba "Acadêmico"

Ao clicar na aba inferior "Acadêmico", você terá acesso ao "Aviso de frequência" e "Aviso financeiro" na tela principal (Figura 10).

- 4.1. Para visualizar mais informações sobre cada uma destas opções, clique no botão indicado pela seta vermelha.
- 4.2. Ao clicar no botão no canto superior esquerdo da tela (conforme seta verde), será mostrado um menu de opções referente às informações do aluno e dos materiais disponíveis (Figura 11).

| Figura :   | 10                    |                 |        | gura 11      |        |
|------------|-----------------------|-----------------|--------|--------------|--------|
|            | Aviso<br>2020/1 - Cur | os<br>rsc Comum |        | uno          |        |
|            |                       |                 |        | ulas         | >      |
| Aviso de   | frequência            |                 |        | visos        | >      |
| Aviso fin  | anceiro               |                 |        | valiações    | >      |
|            |                       |                 |        | isciplinas   | >      |
|            |                       |                 |        | inanceiro    | >      |
|            |                       |                 |        | listórico    | >      |
|            |                       |                 |        | lorários     | >      |
|            |                       |                 |        | lotas/Faltas | >      |
|            |                       |                 |        | telatórios   | >      |
|            |                       |                 |        | ateriais     |        |
|            |                       |                 |        |              |        |
| 1          | P                     | ধি              | ) ¢    | ধি           | ) ^    |
| tificações | Mensagens             | Acadêmico       | Perfil | s Acadêmico  | Perfil |

CTEC

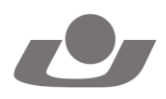

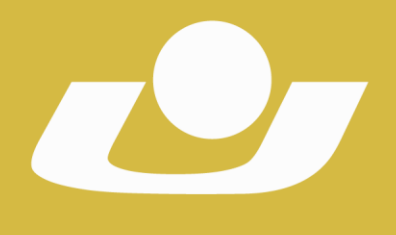

# 4.2.1. Ao clicar na opção "Aulas", você deve selecionar qual disciplina deseja abrir (clique onde indica a seta vermelha para abrir a lista de disciplinas disponíveis, Figura 12), e selecione a desejada clicando na "bolinha" do lado direito do nome da disciplina (conforme mostrado pela seta verde, Figura 13).

UNIVERSIDADE DE CRUZ ALTA RECONHECIDA PELA PORTARIA 1.704 DE 03.12.1993 - D.O.U. DE 06/12/1993 RECREDENCIADA PELA PORTARIA 711 DE 08.08.2013 - D.O.U. DE 09/08/2013

Serão mostradas todas as aulas cadastradas pelo professor da disciplina escolhida (Figura 14), e ao clicar na seta preta no lado direito de cada aula, você poderá visualizar todas as informações da aula, como arquivos anexos, data efetiva, entre outros (Figura 15).

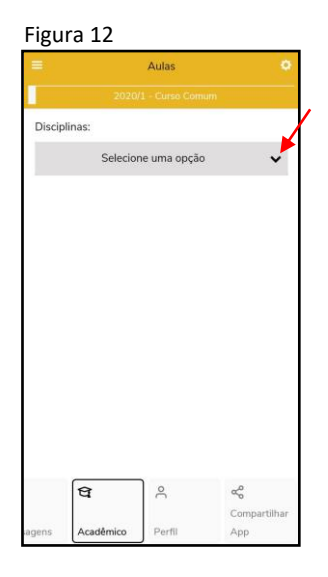

| Fi   | gura 13                  |            |
|------|--------------------------|------------|
| =    | Aulas                    | ø          |
| I    |                          |            |
| D    | isciplinas:              |            |
|      | Selecione uma opção      | ~          |
|      |                          |            |
| 3    |                          |            |
|      | Selecione uma opção      | •          |
|      | T001-Disciplina teste 01 | 0          |
|      |                          |            |
|      | T002-Disciplina teste 02 | 0          |
|      |                          |            |
|      |                          |            |
|      |                          |            |
|      | धि २ ५                   |            |
|      | Co                       | mpartilhar |
| Hige | Academico Permi At       | 18 a.      |

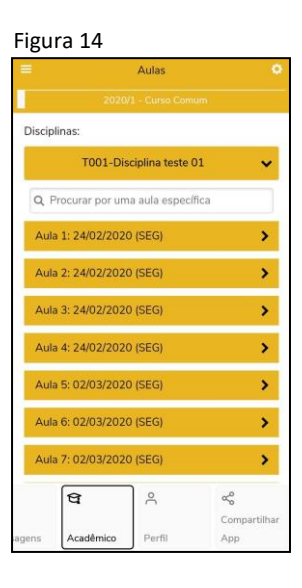

| Conte          | údo previsto:           |           |                                         |
|----------------|-------------------------|-----------|-----------------------------------------|
| Fugk           | hxykxgkxgkxgk           | xgxtx     |                                         |
| Data e         | efetiva:                |           |                                         |
| 24/02<br>Conte | /2020<br>údo realizado: |           |                                         |
| Xgkk           | zgkxgkxgkxgkxg          | jkx       |                                         |
| Lição          | de casa:                |           |                                         |
| Arquiv         | /os:                    |           |                                         |
| Essa a         | ula não possui a        | irquivos. |                                         |
|                |                         |           |                                         |
|                |                         |           |                                         |
|                |                         |           |                                         |
|                |                         |           |                                         |
|                |                         |           | 0                                       |
|                | 8                       | ñ         | ~~~~~~~~~~~~~~~~~~~~~~~~~~~~~~~~~~~~~~~ |
|                | ୱ                       | ĉ         | ≪<br>Compartilhar                       |

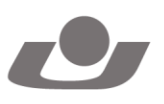

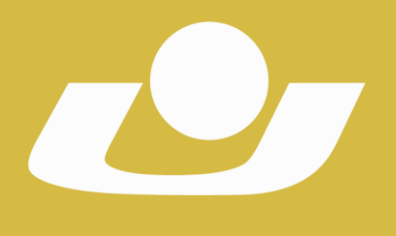

4.2.2. Ao clicar na opção "Avaliações", a página pedirá para você selecionar uma opção de disciplina (Figura 16), as quais aparecerão na janela que se abrirá (Figura 17). Selecione uma disciplina clicando onde indica a seta vermelha, e serão mostradas na tela as avaliações da disciplina em questão (Figura 18).

UNIVERSIDADE DE CRUZ ALTA

RECONHECIDA PELA PORTARIA 1.704 DE 03.12.1993 - D.O.U. DE 06/12/1993 RECREDENCIADA PELA PORTARIA 711 DE 08.08.2013 - D.O.U. DE 09/08/2013

| Figura 16 |           |                  | Figu                      | ıra 17 |            |              |                        | Fi | gura 18 |                                  |                 |                          |
|-----------|-----------|------------------|---------------------------|--------|------------|--------------|------------------------|----|---------|----------------------------------|-----------------|--------------------------|
| =         | Į         | Avaliações       | 0                         | =      | 2          | Avaliações   | Ę                      | 0  | =       | i i                              | Avaliações      | ٥                        |
|           | 2020,     | √1 - Cursa Comun | ì                         | 1      |            |              |                        |    |         |                                  |                 | m                        |
| Discipli  | nas:      |                  |                           | Disci  | plinas:    |              |                        |    | D       | isciplinas:                      |                 |                          |
|           | Selecio   | ne uma opção     | ~                         |        | Selecio    | ne uma opção | v                      |    |         | T001-Dis                         | ciplina teste 0 | 1 🗸                      |
|           |           |                  |                           | s      | elecione u | ma opção     | o ()                   |    |         | teste1<br>Valor da avaliação: 10 | 00              | 9,00                     |
|           |           |                  |                           | 7      | 001-Discip | olina teste  | e 01 🛛 🔎               |    |         |                                  |                 |                          |
|           |           |                  |                           | т      | 002-Discip | olina teste  | e 02 O                 |    |         |                                  |                 |                          |
|           |           |                  |                           |        |            |              |                        |    |         |                                  |                 |                          |
|           |           |                  |                           |        |            |              |                        |    |         |                                  |                 |                          |
|           | ধ         | ĉ                | <b>୍ଟ</b><br>Compartilhar |        | থি         | Ĉ            | <b>«</b><br>Compartilh | ar |         | ধি                               | °C              | <b>«</b><br>Compartilhar |
| agens     | Acadêmico | Perfil           | Арр                       | alleur | Acadêmico  | Perfil       |                        |    | age     | ns Acadêmico                     | Perfil          | Арр                      |

4.2.3. Na opção "Disciplinas", serão apresentadas todas as disciplinas em que está matriculado no período letivo atual (Figura 19), e para visualizar mais informações da mesma, clique na seta preta da direita (indicada pela seta vermelha), e abrirá uma tela com diversas informações, como quantidade e porcentagem de faltas, notas de avaliações, entre outros (Figura 20).

| Figu              | ra 19                                                  |                 |                           |  | Fig     | ura                              | 20                                  |                                          |        |
|-------------------|--------------------------------------------------------|-----------------|---------------------------|--|---------|----------------------------------|-------------------------------------|------------------------------------------|--------|
| =                 |                                                        | Disciplinas     | ¢                         |  | <       |                                  | Disciplin                           | a teste 01                               |        |
|                   | 2020                                                   | /1 - Curso Comu | m                         |  | Г       |                                  |                                     |                                          |        |
| Dis<br>Cóc<br>Tun | ciplina teste C<br>I. disciplina: T00<br>ma: COMUI071  | 1               | >                         |  |         | 13.3                             | rs.                                 | Qtd. de faltas:<br>8<br>Limite de faltas |        |
| Dis<br>Cóc<br>Tur | ciplina teste ()<br>I. disciplina: T00<br>ma: COMUI072 | 2               | ,                         |  | Γ,      | L° Bimes                         | tre                                 | 25%                                      | 9,00   |
|                   |                                                        |                 |                           |  | 2       | Valor da<br>2º Bimes<br>Valor da | etapa: 10.00<br>tre<br>etapa: 10.00 |                                          | 0,00   |
|                   |                                                        |                 |                           |  | 3       | 3° Média<br>Valor da             | Bimestral<br>etapa: 10.00           |                                          | 4,50   |
|                   |                                                        |                 |                           |  | 4       | 1° Exame<br>Valor də             | i<br>etapa:                         |                                          |        |
|                   | <i>(</i>                                               | _               |                           |  | E       | 5° Média                         | Final                               |                                          |        |
|                   | ସ                                                      | ĉ               | <b>୍ଟ</b><br>Compartilhar |  | Û       |                                  |                                     | ŧ                                        | °C     |
| agens             | Acadêmico                                              | Perfil          | Арр                       |  | Notific | ações                            | Mensagens                           | Acadêmico                                | Perfil |

#### CTEC

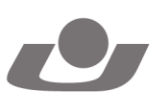

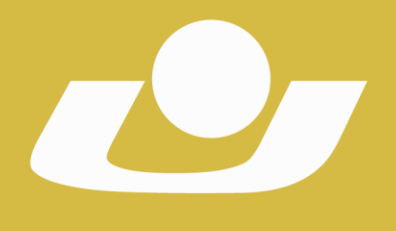

4.2.4. Ao clicar na opção "Financeiro", aparecerão na tela todos os boletos "ABERTOS" e "PAGOS", para visualização e download.

UNIVERSIDADE DE CRUZ ALTA RECONHECIDA PELA PORTARIA 1.704 DE 03.12.1993 - D.O.U. DE 06/12/1993 RECREDENCIADA PELA PORTARIA 711 DE 08.08.2013 - D.O.U. DE 09/08/2013

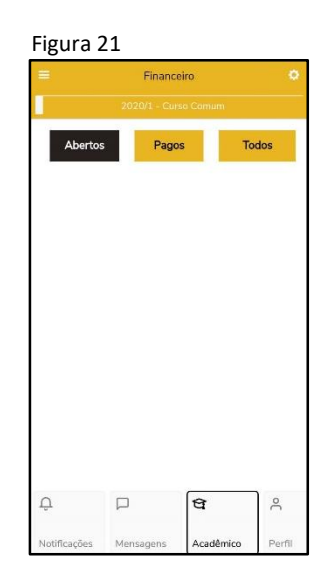

4.2.5. Na opção "Histórico", você poderá visualizar todas as disciplinas de seu histórico, todas marcadas com o status "Concluído", "Pendente" ou "Não concluído".

|                                 |                                                                                                    | Histórico                                                              | •                          |
|---------------------------------|----------------------------------------------------------------------------------------------------|------------------------------------------------------------------------|----------------------------|
|                                 | 2020                                                                                                    | 1 - Curso Com                                                          | um                         |
| Θ                               | Legenda                                                                                                    |                                                                        |                            |
| • 0                             | Concluído                                                                                                    |                                                                        |                            |
| • F                             | Pendente                                                                                                    |                                                                        |                            |
| •                               | lão concluída                                                                                                    |                                                                        |                            |
|                                 |                                                                                                    |                                                                        |                            |
| * E                             | quivalente                                                                                                    |                                                                        |                            |
| * E<br>Cóc<br>Cré               | quivalente<br>Antropologia p<br>I. disciplina: G31<br>ditos: 2,0000 C.                                                             | oara o Direit<br>46<br>H.: 30,0000                                     | o - 2 créd                 |
| • E<br>Cóc<br>Cré<br>Cóc<br>Cré | quivalente<br>Antropologia p<br>I. disciplina: G31<br>ditos: 2,0000 C.<br>Bromatologia p<br>I. disciplina: G31<br>ditos: 4,0000 C. | bara o Direit<br>46<br>H.: 30,0000<br>Dara Agrono<br>42<br>H.: 60,0000 | o – 2 créd<br>mia - 4 créd |
| * E                             | quivalente<br>Antropologia p<br>I. disciplina: G31<br>ditos: 2,0000 C.<br>Bromatologia p<br>I. disciplina: G31<br>ditos: 4,0000 C. | bara o Direit<br>46<br>H.: 30,0000<br>Dara Agrono<br>42<br>H.: 60,0000 | o - 2 créd<br>mia - 4 créd |

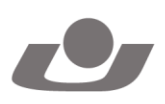

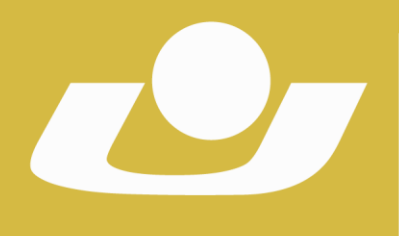

4.2.6. Ao clicar na opção "Horários", você terá acesso a sua grade de horários das disciplinas em que está matriculado no semestre letivo atual.

UNIVERSIDADE DE CRUZ ALTA RECONHECIDA PELA PORTARIA 1.704 DE 03.12.1993 - D.O.U. DE 06/12/1993 RECREDENCIADA PELA PORTARIA 711 DE 08.08.2013 - D.O.U. DE 09/08/2013

|     |           | 1       | Horário | s     |     |     |
|-----|-----------|---------|---------|-------|-----|-----|
|     |           | 2020/1  | - Curso | Comun | ÷.  |     |
| DOM | SEG       | TER     | QUA     | QUI   | SEX | SÁB |
| Nen | hum regis | stro en | contrad | io.   |     |     |
|     |           |         |         |       |     |     |
|     |           |         |         |       |     |     |
|     |           |         |         |       |     |     |
|     |           |         |         |       |     |     |
|     |           |         |         |       |     |     |
|     |           |         |         |       |     |     |
|     |           |         |         |       |     |     |
|     |           |         |         |       |     |     |
|     |           |         |         |       |     |     |
|     | 4         |         | 30      |       | 8   |     |

4.2.7. Na opção "Notas/Faltas", após escolher a disciplina em que está matriculado e que deseja visualizar (Figuras 24 e 25), você verá todas as notas e faltas desta (Figura 26).

| Figura 24                     | Figura 25                  | Fi          | gura 26                                     |                     |
|-------------------------------|----------------------------|-------------|---------------------------------------------|---------------------|
| 😑 Notas/Faltas 🗢              | E Notas/Faltas             | 0           | Notas/Faltas                                | 0                   |
| 2020/1 - Curso Comum          | 2020/1 - Gurso Comum       |             |                                             | um                  |
| Disciplinas:                  | Disciplinas:               | C           | lisciplinas:                                |                     |
| Selecione uma opção 🗸 🗸 🗸 🗸 🗸 | Selecione uma opção        | ~           | T001-Disciplina teste                       | 01 🗸                |
|                               | Selecione uma opção        | 0           | 1º Bimestre<br>Valor da etapa: 10,00        | 9,00                |
|                               | T001-Disciplina teste 01   | 0           | 2° Bimestre<br>Valor da etapa: 10,00        | 0,00                |
|                               | T002-Disciplina teste 02   | 0           | 3º Média Bimestral<br>Valor da etapa: 10,00 | 4,50                |
|                               |                            |             | 4º Exame<br>Valor da etapa:                 |                     |
|                               |                            |             | 5º Média Final<br>Valor da etapa: 10,00     | 0,00                |
| <b>€</b>                      | <u>चि</u> २ २              | and the set | <b>ta</b>                                   | Ś                   |
| agens Acadêmico Perfil App    | agens Acadêmico Pertil App | ada         | ns Acadêmico Perfil                         | Compartilhar<br>App |

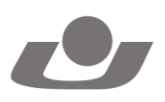

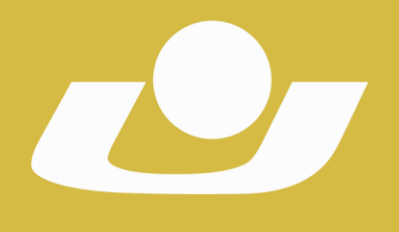

4.2.8. A opção "Relatórios" lhe dá acesso a todos os relatórios disponíveis para geração automática do sistema, como por exemplo, o Atestado de Matrícula. Para visualizar os relatórios, clique no botão indicado pela seta vermelha para abrir a lista de documentos de cada setor (Figura 27) e clique em cima do nome do relatório para abri-lo (Figuras 28 e 29).

UNIVERSIDADE DE CRUZ ALTA RECONHECIDA PELA PORTARIA 1.704 DE 03.12.1993 - D.O.U. DE 06/12/1993 RECREDENCIADA PELA PORTARIA 711 DE 08.08.2013 - D.O.U. DE 09/08/2013

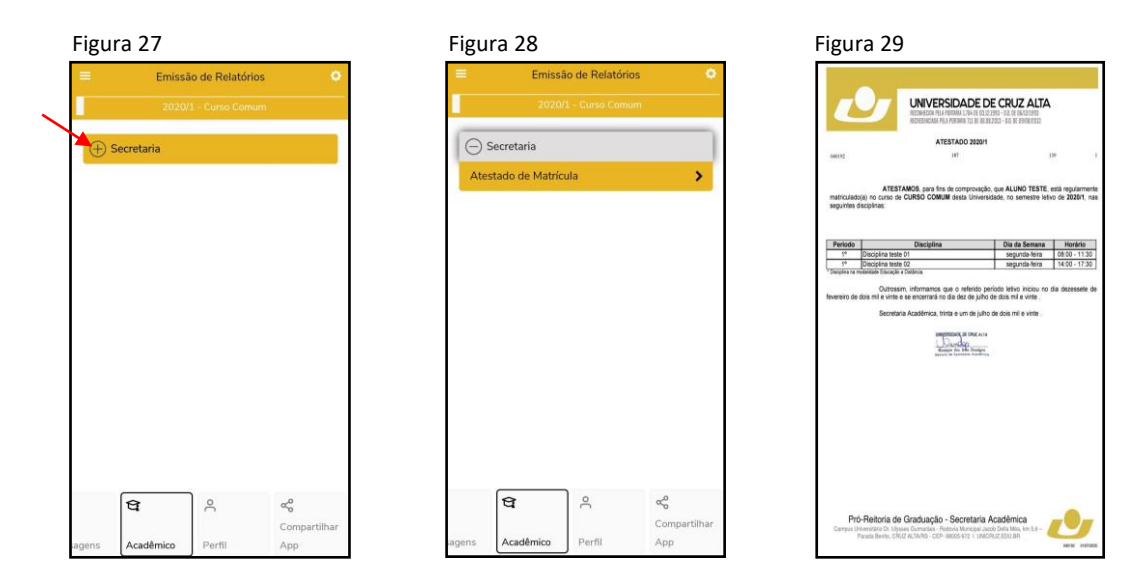

4.3. Na opção "Materiais" você terá acesso a todos os arquivos disponíveis para download, tanto institucionais quanto das disciplinas em que está matriculado no semestre letivo atual. Para abri-las, clique no nome da opção (conforme seta vermelha, Figura 30), e em seguida no nome do tipo de arquivo que deseja ter acesso, se da Instituição ou da Disciplina (conforme seta verde, Figura 31).

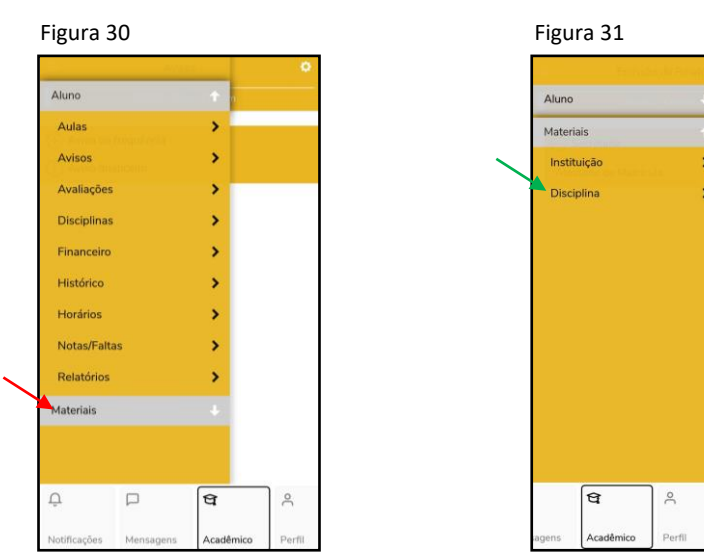

#### CTEC

FONE: (55) 3321 1543 | EMAIL: desenv@unicruz.edu.br

Campus Universitário Dr. Ulysses Guimarães - Rodovia Municipal Jacob Della Méa, km 5.6 – Parada Benito. CRUZ ALTA/RS - CEP- 98005-972 I UNICRUZ.EDU.BR

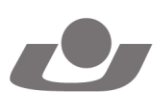

ŝ

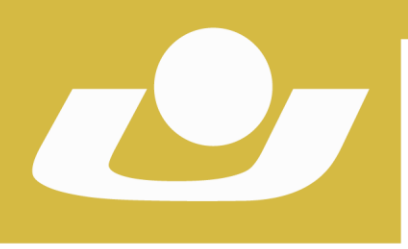

## UNIVERSIDADE DE CRUZ ALTA

RECONHECIDA PELA PORTARIA 1.704 DE 03.12.1993 - D.O.U. DE 06/12/1993 RECREDENCIADA PELA PORTARIA 711 DE 08.08.2013 - D.O.U. DE 09/08/2013

#### 5. Aba "Perfil"

Na aba "Perfil", você poderá visualizar o seu perfil de usuário (Figura 32), com informações como Nome e RA, opção de alterar a senha (preencher os campos e clicar em "Alterar senha", Figura 33), ver o Termo de Privacidade do app (Figura 34), informações sobre o aplicativo e a opção "Sair" para sair de seu usuário e voltar a tela inicial de login do mesmo.

| Figura 32                               | Figura 33            | Figura 34                                                                                                    |
|-----------------------------------------|----------------------|----------------------------------------------------------------------------------------------------|
| UNICRUZ                                 | 🗧 🗧 Alterar senha    |                                                                                                    |
| $\bigcirc$                              |                      | Política de Privacidade Meu eduCONNECT                                                                                                    |
| Nome: Aluno Teste<br>Usuário: 040192    | 은 <u>040192</u>      | Victor We ARRANGE VICUUS 1 And State Provide State Provide Sta        |
| Alterar senha                           | A Senha              | and indextances for electrical publicity carrier up patient electrical activity of the Material (B) is subject to a subject or public public device and activity of the Material (B) is subject to a subject of the Material (B) is subject to a subject of the Material Activity of the Material Activity of the Material Act |
| Termos e privacidade                    | A Nova senha         | 3. So and at some the set of some set on a set of some set on a period to 371% and being set of some sets on a final set of some sets of some sets of some set |
| Sobre >                                 | Confirmação da senha | A 1111 contra major antima topic para april a private parameters abcorners april a private and a second and a second and a second appril a private april a private parameters appril a private parameters appril a private para |
| Sair >                                  |                      | and any end problem de constructive de service "CVTG a constructive constructive" in generative autoines de la destructive constructive de la destructive constructive de la destructive constructive de la destructive constructive de la destructive constructive de la destructive constructive de la destructive constructive de la destructive constructive de la destructive constructive de la destructive constructive de la destructive constructive de la destructive constructive de la destructive de la destructive constructive de la destructive constructive de la destructive constructive de la destructive constructive de la destructive constructive de la destructive de la destructive de la d |
|                                         | Alterar senha        |                                                                                                    |
|                                         |                      |                                                                                                    |
|                                         | 4                    |                                                                                                    |
| ή μ α ο                                 |                      |                                                                                                    |
| Notificações Mensagens Acadêmico Perfil |                      |                                                                                                    |

\*Em caso de dúvidas na utilização do aplicativo eduCONNECT, favor entrar em contato com o CTEC – Unicruz.

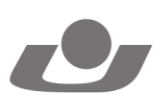